## SSB Query – Locate Check Number for an Invoice

| View Document - Microsoft Internet Explorer                                                                                                    | E 6 🛛                                                  |
|----------------------------------------------------------------------------------------------------|--------------------------------------------------------|
| Re Edit View Pavorites Toels Help                                                                                                    | 1                                                      |
| 🔾 Back + 💭 - 🖹 🗟 🐔 🔎 Search 👷 Favories 🛷 🍰 - 🍇 拱 🗾 🏭 🦓                                                                                                    |                                                        |
| diffees 🕘 https://banssb.prod.aubum.edu/pls/PROD/bwflodoc P_WenCoc                                                                                          | 💌 🛃 Ga 🛛 Links 🥗 🧒 🔹                                   |
| Personal Information Employee Finance                                                                                                    |                                                        |
| Search Go                                                                                                    | MENU SITE MAP HELP                                     |
| View Document                                                                                                    | r for a document enter                                 |
| feature. This enables you to perform a query and obtain a list of document numbers to choose from.                                                          | to access the code county                              |
| Choose type: Requisition Document Number                                                                                                    |                                                        |
| Submission#: Change Seq# Reference Number                                                                                                    |                                                        |
| Display Accounting Information<br>© Yes O No                                                                                                    |                                                        |
| Display Document/Line Item Text Display Commodity Text                                                                                                    |                                                        |
| All      Printable     None     All      Printable     None                                                                                                 |                                                        |
| [Budget Queries   Encumbrance Query   Requisition   Approve Documents   View Document   Budget Tran<br>Transfer   Delete Finance Template ]<br>RELEASE: 7.2 | Isfer   Multiple Line Budget<br>Powered by SunGard SCT |
|                                                                                                    | uteret                                                 |

Access the 'View Document' menu option from the main Self Service menu.

| View Document - Microsoft Internet Explorer                                                                                                    |                                                                                      |                                                                                                  |                                                                |
|----------------------------------------------------------------------------------------------------|--------------------------------------------------------------------------------------|--------------------------------------------------------------------------------------------------|----------------------------------------------------------------|
| File Edit View Favorites Tools Help                                                                                                    |                                                                                      |                                                                                                  |                                                                |
| 😋 Back 🔹 🐑 🔹 🛃 🌈 Search 👷 Faw                                                                                                    | ortas 🤣 🍰 🌺 🚍                                                                        | 📴 🎎 🚜                                                                                            |                                                                |
| Address 🕘 https://banssb.prod.auburn.edu/pls/PROD/bwflivdoc.P_W                                                                                                    | NDat                                                                                 |                                                                                                  | 💌 🔂 🐼 🛛 Links 🦇 🧒 🔹                                            |
| Personal Information Employee Finance                                                                                                    |                                                                                      |                                                                                                  |                                                                |
| Search Go                                                                                                    |                                                                                      |                                                                                                  | MENU SITE MAP HELP                                             |
| View Document                                                                                                    |                                                                                      |                                                                                                  |                                                                |
| To display the details of a document enter p<br>parameters then select Approval history. If y<br>feature. This enables you to perform a query                                                                                                    | arameters then select view<br>ou do not know the docum<br>and obtain a list of docum | document. To display approval h<br>ent number, select Document Nu<br>ent numbers to choose from. | history for a document enter<br>mber to access the Code Lookup |
| Choose type: Requisition 🛛 👻 🗌 Docum                                                                                                    | nent Number                                                                          |                                                                                                  |                                                                |
| Submission#: Requisition Change 5 Purchase Order                                                                                                    | ieq#                                                                                 | Reference Number                                                                                 |                                                                |
| Display Accor                                                                                                    |                                                                                      |                                                                                                  |                                                                |
| Yes Direct Cash Receipt                                                                                                    |                                                                                      |                                                                                                  |                                                                |
| Display Document / ine Item Text                                                                                                    | Dienlay Co                                                                           | mmoditu Text                                                                                     |                                                                |
| bispiny bocumenty time stem read                                                                                                    | Dispary CO                                                                           | minoury reac                                                                                     |                                                                |
| O All 💿 Printable 🤇                                                                                                    | None 🔿 All 💿 Pri                                                                     | intable 🔿 None                                                                                   |                                                                |
| View document Approval history                                                                                                    | $\backslash$                                                                         |                                                                                                  |                                                                |
|                                                                                                    | $\backslash$                                                                         |                                                                                                  |                                                                |
|                                                                                                    |                                                                                      |                                                                                                  |                                                                |
| Egnoder dineues Leuromousuice drietà Likedi                                                                                                    | Transfer   Delete Finan                                                              | ents   view Document   Budger<br>ice Template ]                                                  | : Transfer   Multiple Line Budget                              |
| RELEASE: 7.2                                                                                                    |                                                                                      | 44 - 19 <b>7</b> 8                                                                               | Powered by SunGard SCT                                         |
| 2                                                                                                    |                                                                                      |                                                                                                  | 🔒 🔮 Internet                                                   |
| A CONTRACTOR OF A CONTRACTOR OF A CONTRACTOR O | Barrow Barrow                                                                        | at the second second                                                                             |                                                                |

Select 'Invoice' from the Choose type drop down box.

| Sa View Document - Microsoft Internet Explorer                                                                                                    |                                                                                                    |
|----------------------------------------------------------------------------------------------------|----------------------------------------------------------------------------------------------------|
| File Edit View Favorites Tools Help                                                                                                    | 47                                                                                                    |
| 🔇 Each + 🔘 - 🖹 🗟 🐔 🔎 Search 👷 Favories 🤣 🍰 - 🌺 🚍 🗾 🖡                                                                                                    | <b>2.3</b>                                                                                                    |
| ulchnes 🕘 https://banssb.prod.auburn.edu/pls/PROD/bwflordoc.P_WewDoc                                                                                                    | 🛩 🔂 ն Linis ** 🧙 *                                                                                                    |
| Personal Information Employee Finance                                                                                                    | <u>^</u>                                                                                                    |
| Search Go                                                                                                    | MENU SITE MAP HELP                                                                                                    |
| View Document                                                                                                    |                                                                                                    |
| To display the details of a document enter parameters then select wew docup<br>parameters then select Approval history. If you do not know the document in<br>feature. This enables you to perform a query and obtain a list of document in | iment. To display approval history for a document enter<br>umber, select Document Number to access the Code Lookup<br>umbers to choose from. |
| Choose type: Invoice Ocument Number 10213535                                                                                                    |                                                                                                    |
| Submission#: Change Seq#                                                                                                    | Reference Number                                                                                                    |
| Display Accounting Information                                                                                                    |                                                                                                    |
| Display Document/Line Item Text Display Commo                                                                                                    | dity Text                                                                                                    |
| 🔿 All 🛞 Printable 🔿 None 🔿 All 🛞 Printab                                                                                                    | le 🔿 None                                                                                                    |
| View document Approval history                                                                                                    |                                                                                                    |
| [Budget Queries   Encumbrance Query   Requisition   Approve Documents                                                                                                    | View Document   Budget Transfer   Multiple Line Budget                                                                                       |
| Transfer   Delete Finance Te                                                                                                    | emplate ]                                                                                                    |
| RELEASE: 7.2                                                                                                    | Powered by SUNGard SCT                                                                                                    |
| RELEASE: 7.2                                                                                                    | Powenad by SunGard SCT 🥃                                                                                                    |

Type in the Banner assigned invoice number (the 'I' number) in the Document Number box and click on the View document button. This number can be found on your monthly reports as well as FGITRND in Banner Admin in the Document column.

| View         | Docume    | nt - Mi                       | crosoft Inte  | rnet Expl  | prer         |          |            |              |              |        |           |              |                                        |           |         |           |          | a 🔀  |
|--------------|-----------|-------------------------------|---------------|------------|--------------|----------|------------|--------------|--------------|--------|-----------|--------------|----------------------------------------|-----------|---------|-----------|----------|------|
| ile Ed       | it view   | Favori                        | tes Tools I   | Help       |              |          |            |              |              |        |           |              |                                        |           |         |           |          | 4    |
| 🕃 Bac        | .•€       | ) - [                         | 1 🖬 🕻         | ) 🔎 Se     | iarch 📩      | Favorite | • 🕗        | <b>3</b> • ] |              |        | 11 - 2    | \$           |                                        |           |         |           |          |      |
| tchess a     | 📄 https:/ | (banssb                       | prodiauburn e | du/pls/PRO | D/bwfindoc J | WenD     | c?action=d | \$7.JW/6     | .gkobal_doc- | 102135 | 358-subri | .m=8.dhngnun | n-Odocrefnum-                          | edsp_attp | -YBds 🖌 | <b>a</b>  | Links ** | 2.*  |
|              |           | P                             | O Box 534     | 4118       |              |          |            |              |              |        |           |              |                                        |           |         |           |          | 1    |
|              |           | A                             | tlanta, GA    | 303534     | 118          |          |            |              |              |        |           |              |                                        |           |         |           |          |      |
| Colle        | ects Ta   | x: C                          | ollects No    | Taxes      |              |          |            |              |              |        |           |              |                                        |           |         |           |          |      |
| Disc         | ountC     | ode:                          |               |            |              |          |            |              |              |        |           |              |                                        |           |         |           |          |      |
| Curr         | ency:     |                               |               |            |              |          |            |              |              |        |           |              |                                        |           |         |           |          |      |
| Invo         | NCC Co    | опипо                         | dities        |            |              |          |            |              |              |        |           |              |                                        |           |         |           |          |      |
| Iter         | n Com     | modit                         | Y             |            |              | 1        | Descript   | tion         |              |        |           |              |                                        |           |         |           |          |      |
| 1            |           |                               | Dell Latit    | ude D42    | 20           |          |            |              |              |        |           |              |                                        |           |         |           |          |      |
|              | PO        | Item                          | U/M           | Ta         | x Group      | 1        | oloven     | ide Fi       | inal Pmt     | Last   | Rcv S     | uspense      |                                        |           |         |           |          |      |
|              |           | 1                             | EA            |            |              |          |            |              |              |        |           | N            |                                        |           |         |           |          |      |
|              |           |                               | Ordered       | Accept     | ed Invo      | iced     | Approv     | ed           | Disc         | AC     | Idi       | Тах          | Net                                    |           |         |           |          |      |
|              | Quan      | tity                          | 2             |            | 0            | Z        |            | Z            |              |        |           |              |                                        |           |         |           |          |      |
|              | Unici     | 1108                          | 1737,5        | 173        | 7.9 17       | 37,9     | 173        | 0.9          | 00           |        | ~         | ~~~          | 0 175 00                               |           |         |           |          |      |
|              | Panou     | IT IL                         | 3,475.00      |            | 00 3,47      | 5.80     | 2,472      | .00          | .00          |        | .00       | .00          | 3,475.00                               |           |         |           |          |      |
| Invo         | Nice Ad   | count                         | ting          |            |              |          |            |              |              |        |           |              |                                        |           |         |           |          |      |
| Seq          | # COA     | FY                            | Index         | Fund       | Orgn         | A        | ct Pr      | og Ac        | tv Locn      | Ргој   |           |              |                                        |           |         |           |          |      |
|              |           | Bank                          | NSFSusp       | NSFOW      |              | Appr     | oved Di    | sc Ta        | ax Addl      |        | Net       |              |                                        |           |         |           |          |      |
| 1            | A         | 07                            |               | 101001     | 113000       | 7100     | 0 70       | 00           |              |        |           |              |                                        |           |         |           |          |      |
|              |           | 05                            | N             |            |              | 1,7      | 37.90      | . 00         | 00. 00       |        | 1,737.    | .90          |                                        |           |         |           |          |      |
| Z            | A         | 07                            | 100           | 101001     | 113600       | 7100     | 70         | 00           |              |        | 1000      | 100          |                                        |           |         |           |          |      |
| A 160        |           | 05                            | N             | 49.0       |              | 1,7      | 37.90      | 00, 10       | 00, 00       |        | 1,737.    | 90           |                                        |           |         |           |          |      |
| Tota         | i or dis  | played                        | a sequence    | :S: >      |              |          |            |              |              |        | 3,475.    | .80          |                                        |           |         |           |          |      |
| Rela         | ted Do    | kume                          | unts.         |            |              |          |            |              |              |        |           |              |                                        |           |         |           |          |      |
| Tra          | Isactio   | n Dat                         | e Docume      | ent Type   | e Doc        | umer     | t Code     | Statu        | s Indica     | stor   |           |              |                                        |           |         |           |          |      |
| Nov          | 17, 20    | 06                            | Purchase      | e Order    | P00          | 05138    |            | Appro        | wed          |        |           |              |                                        |           |         |           |          |      |
| Nov 08, 2006 |           | Requisition R0005317 Approved |               |            |              |          |            |              |              |        |           |              |                                        |           |         |           |          |      |
| Dec          | 08, 20    | 06                            | Check D       | isburser   | nent 100     | 82424    | 8          |              |              |        |           |              |                                        |           |         |           |          |      |
| Dane         |           |                               |               |            | /            |          |            |              |              |        |           |              |                                        |           | A       | Dinteer   | et       |      |
|              | -         |                               |               | 1.         |              | Los      |            | 1.0          |              |        | 100       |              | The second                             | AND SO    | 1 -     | - Artest  | 10       |      |
| 56           | m         | <b>6</b> 00                   | well shoup    |            | 40.0055 *    | 1.51     | #00550 · . |              | ag unade De  | evel   | 5         | new Docume.  | ·· · · · · · · · · · · · · · · · · · · | mance     | M Door  | nence has | - Q 111  | 2 AP |

The Check Number shows under Related Documents at the bottom of the page as 'Check Disbursement'. If a Requisition and Purchase Order are related to the payment, those document numbers will show as well.